# Leading the Integration Revolution

Your business problems have changed. Why hasn't your integration solution?

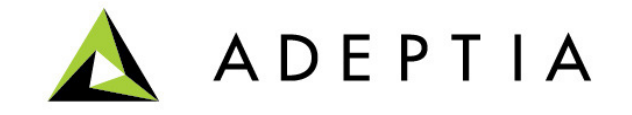

## Use Case: Pivot Mapping

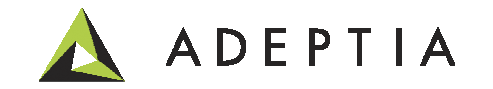

#### Pivot rules to convert source records into multiple target records

#### Source file

| В       | С                  | D E               | F             | G     | ΗI             | J                    | K            | L                   | N      | 4 N            | 0                  | P         | Q              | R S                          | Т             | U                  | V       | V                |
|---------|--------------------|-------------------|---------------|-------|----------------|----------------------|--------------|---------------------|--------|----------------|--------------------|-----------|----------------|------------------------------|---------------|--------------------|---------|------------------|
| Lastnan | n Company          | Street 1 Street 2 | City          | State | Zip Unique     | ld Rep Email         | Produc       | Product1Comments    | Produc | t1Ratir Produc | Product 2 Comments | Product 2 | Rati Product 3 | Product 3 Commet Product 3 F | ati Product 4 | Product 4 Comme    | Product | Product 5 Rating |
| Shmoe   | 1st Bank of Utah   | 123 Unit 3        | Saltlake City | UT    | 84101 etiTes   | ti name@organization | .cor Visited | P1 Test comments 1. | High   | Visited        | P2 Test comments 1 | Low       |                | P3 Test comments 1           |               | P4 Test comments   | Visited | None             |
| Adams   | 75th4th Bank       | 543 Unit 27       | New York      | ΝY    | 10001 eti i es | t2 name@organization | .com         | P1 Lest comments 2. |        |                | P2 Test comments 2 |           | Visited        | P3 Test comments High        | Visited       | P4 Test comments a | Z       |                  |
| Schmid  | Southeast CU       | 678 Bld 4         | Atlanta       | GA    | 30032 etlTes   | t3 name@organization | .cor Visited | P1Test comments 3.  | None   | Visited        | P2 Test comments 3 |           |                | P3 Test comments 3           |               | P4 Test comments   | Visited | High             |
| Arc     | First Trust of CA  | 543               | Sacramento    | CA    | 90210 etiTes   | t4 name@organization | .com         | P1Test comments 4.  |        |                | P2 Test comments 4 |           | Visited        | P3 Test comments Low         |               | P4 Test comments   | 4       |                  |
| Lane    | Bank of Solitude   | 4566              | Metropolis    | NY    | 10001 etiTes   | t5 name@organization | .com         | P1Test comments 5.  |        |                | P2 Test comments 5 |           | Visited        | P3 Test comments Low         |               | P4 Test comments   | 5       |                  |
| Griffin | Quohog Credit Unic | 43 Unit 73        | Quohog        | BL    | 00093 etlTes   | t6 name@organization | .cor Visited | P1 Test comments 6. | Low    | Visited        | P2 Test comments 6 | High      |                | P3 Test comments 6           | Visited       |                    |         |                  |
| Jackson | n Pulp Trust       | 5677              | Culver City   | CA    | 90230 etiTes   | t7 name@organization | .com         | P1Test comments 7.  |        |                | P2 Test comments 7 |           |                | P3 Test comments 7           |               |                    | Visited | Low              |

#### Rules:

- 1. Columns marked in yellow would each create a new record in output
- 2. Apply additional filter whereby only the records that have a source value of High or Low for these columns produce the corresponding records. For example, Joe Shmoe has two output records below since its single source record has two columns with High and Low circled in red.

#### Desired Output file

| Α         | В        | С                 | D        | E        | F             | G     | н     | 1 I I    | J                     | К         | L                  | M      |
|-----------|----------|-------------------|----------|----------|---------------|-------|-------|----------|-----------------------|-----------|--------------------|--------|
| Firstname | Lastname | Company           | Street 1 | Street 2 | City          | State | Zip   | UniqueId | Rep Email             | Product   | Comments           | Rating |
| Joe       | Shmoe    | 1st Bank of Utah  | 123      | Unit 3   | Saltlake City | UT    | 84101 | etlTest1 | name@organization.com | Product 1 | P1 Test comments 1 | High   |
| Joe       | Shmoe    | 1st Bank of Utah  | 123      | Unit 3   | Saltlake City | UT    | 84101 | etlTest1 | name@organization.com | Product 2 | P2 Test comments 1 | LOW    |
| Sam       | Adams    | 75th4th Bank      | 543      | Unit 27  | New York      | NY    | 10001 | etlTest2 | name@organization.com | Product 3 | P3 Test comments 2 | High   |
| John      | Schmidt  | Southeast CU      | 678      | Bld 4    | Atlanta       | GA    | 30032 | etlTest3 | name@organization.com | Product 5 |                    | High   |
| Joan      | Arc      | First Trust of CA | 543      |          | Sacramento    | CA    | 90210 | etlTest4 | name@organization.com | Product 3 | P3 Test comments 4 | Low    |
| Lois      | Lane     | Bank of Solitude  | 4566     |          | Metropolis    | NY    | 10001 | etlTest5 | name@organization.com | Product 3 | P3 Test comments 5 | Low    |
| Peter     | Griffin  | Quohog Credit U   | 43       | Unit 73  | Quohog        | RI    | 00093 | etlTest6 | name@organization.com | Product 1 | P1 Test comments 6 | Low    |
| Peter     | Griffin  | Quohog Credit U   | 43       | Unit 73  | Quohog        | RI    | 00093 | etlTest6 | name@organization.com | Product 2 | P2 Test comments 6 | High   |
| Samuel    | Jackson  | Pulp Trust        | 5677     |          | Culver City   | CA    | 90230 | etlTest7 | name@organization.com | Product 5 |                    | Low    |

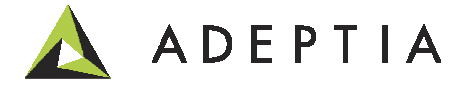

#### Things to remember

When you go through the steps think of 3 things

- A. What is my source and target formats (for this we define the schemas)
- B. What is the mapping needed to convert to the output (this is mapping)
- C. How do I test and run this real-time (Mapping preview and Process Flow)

For help on setting up this example you can email to: support@adeptia.com

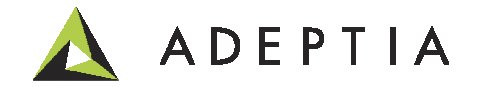

#### Mapping approach

In the Target schema we will clone that many record nodes corresponding to the pivot columns in source. Thus if there are 4 pivot columns we will have 4 separate target record nodes. The occurrence of these records would be based on each Record we are pulling from the source. Thus each source record can create 4 output records. Now we can apply additional filters to control the generation of an output record based on for-each conditions described later.

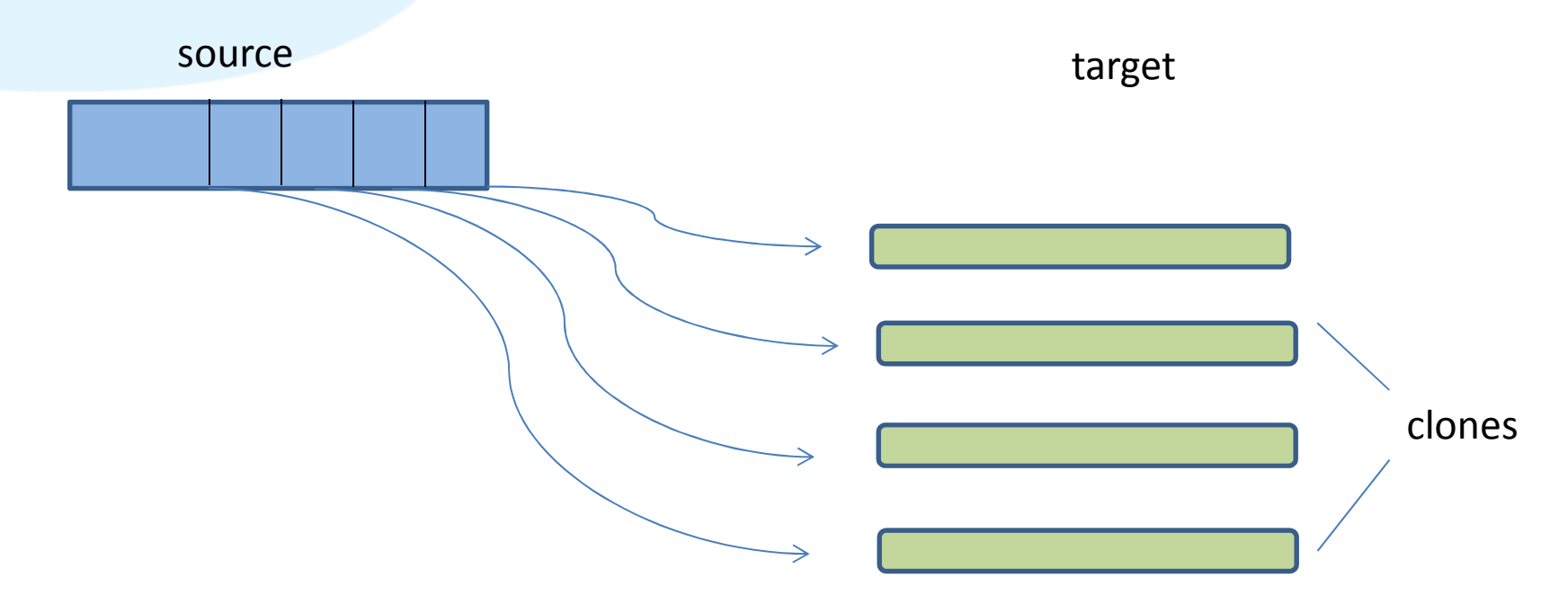

#### **Create multiple Output records for each Source record**

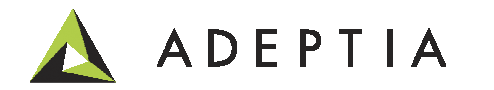

### Let's create the Mapping

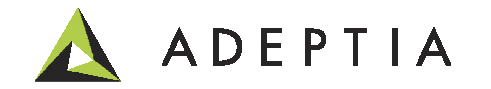

| 🔊 🛦 http: | //localho                                                                                                    | <b>st</b> :8080/ad | leptia/cont | rol/ |    |    |   |            |   |            |               | + م    | 2 C  | <b>▲</b> ≠× | <i> [</i> In | 🛦 м | <i> (</i> |
|-----------|----------------------------------------------------------------------------------------------------|--------------------|-------------|------|----|----|---|------------|---|------------|---------------|--------|------|-------------|--------------|-----|-----------|
|           | - The second second sec |                    |             |      |    |    |   | 7 (66)<br> | 3 |            |               |        |      |             |              |     |           |
|           |                                                                                                    |                    | A C         | ) E  | Ρ٦ | ГΙ | A |            |   | Use<br>Pas | r Id<br>sword | Log In | Cann | ot Login    | 17           |     |           |

Login as admin/indigo1

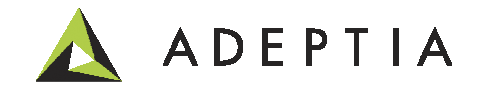

#### Step 1: Define your Source and Target schema/meta-data

#### Go to Develop > Services > Schema > Excel and click on 'Create New'

Home Develop Monitor Administer Standard Properties ietting Started Projects Solutions -Process -Services -Events -Web I Name\* UseCase\_Source\_schema\_for\_PivotMapping source schema with records with multiple product fields Services > Schema > Excel Description Data Header Present 🔽 Delete 🛛 🛖 Create New Definition Mode\* O Import Definition File 
 Enter the Fields Sequentially Description Name Definition File Data  $\sim$ Sheet Name\* Sample File UseCase\_Source\_schema\_for\_PivotMapping source schema with records wit Field Name Format Sub Format Туре Data Mode ✓ hh:mm:ss ✓ Plain Text ✓ mmddyyyy UseCase\_Target\_schema\_for\_PivotMapping • desired output schema for creat 1 Firstname string 2 Lastname string  $\checkmark$ mmddyyyy hh:mm:ss ✓ Plain Text mmddyyyy hh:mm:ss ✓ Plain Text 3 Company string Plain Text 4 Street1 number ✓ mmddvvvv ✓ hh:mm:ss  $\sim$ Give a Name and Description. Name cannot have spaces, use underscore if needed. Standard Properties Check the Data Header Present box and select Import Name\* UseCase\_Target\_schema\_for\_PivotMapping Definition File and click on desired output schema for creating multiple records per product "Upload File" Description In the Smaller pop-up browse the file and click on the Data Header Present 🗸 Upload File button. Definition Mode\* O Import Definition File O Enter the Fields Sequentially This will show the file with sheet names. Click on "Process  $\checkmark$ Definition File Data Sheets" and then click on Finish and close the popupwindow. Select the sheet name in the main page and click Sheet Name\* Desired Output V on Save. Field Name Format Sub Format Data Mode Туре ✓ Plain Text 1 Firstname string mmddyyyy ✓ hh:mm:ss  $\sim$ ✓ mmddyyyy Plain Text 2 Lastname string hh:mm:ss V 3 Company ✓ mmddyyyy hh:mm:ss Plain Text ~ string

Edit Excel Schema: UseCase\_Source\_schema\_for\_PivotMapping

✓ mmddyyyy

number

4 Street1

Plain Text

✓

hh:mm:ss

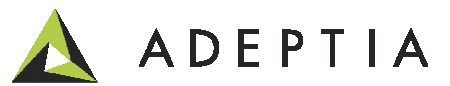

#### Step 2. Now let's do the mapping

Go to Develop > Services > Data Transformation > Data Mapping And then click on "Create New"

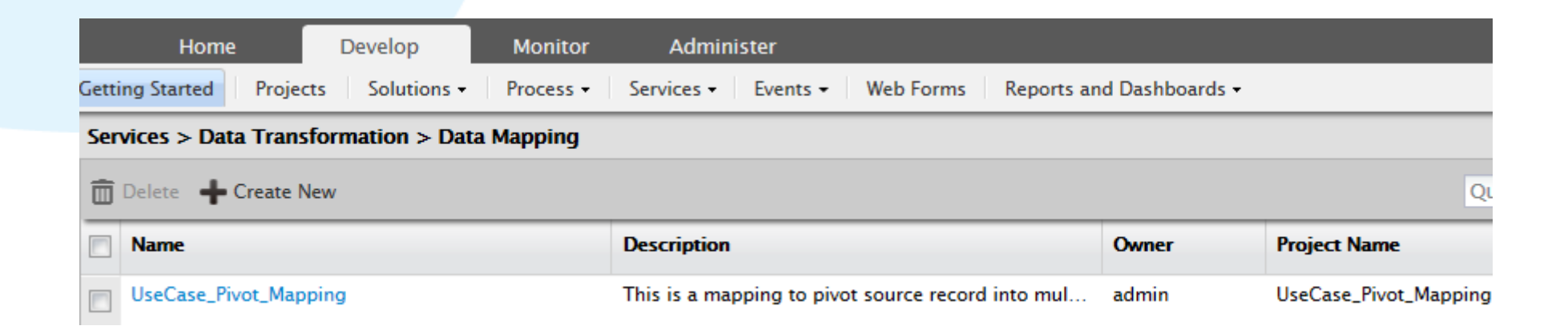

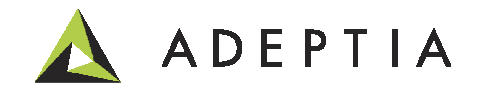

After clicking on "Create New", in the new screen enter the name of your mapping and the description and click on Data Mapper. Example shown below.

| Standard Properties |              |                                                                       |
|---------------------|--------------|-----------------------------------------------------------------------|
|                     | Name*        | UseCase_Pivot_Mapping                                                 |
|                     | Description* | This is a mapping to pivot source record into multiple target records |
|                     |              | Data Mapper                                                           |

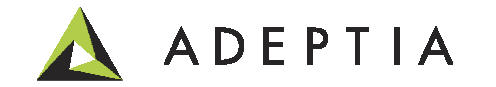

Click on the Load Schema icon on top left and from the schema browser Select the Excel option from the list in the left and then select the source and target Schemas by checking their boxes and click on Load.

| File View Actions Help                                    |                      |                                        |                   |              |    |     |   |
|-----------------------------------------------------------|----------------------|----------------------------------------|-------------------|--------------|----|-----|---|
| Tat Mapper SXL 🚱 Debugger                                 |                      |                                        |                   |              |    |     |   |
| 💽 💾 🛛 🛇 🗷 🗶 📷 🤌 🔤                                         | Т                    |                                        | Current Ele       | ement : Root |    |     |   |
| <ul> <li>Structure_of_source_XSD</li> </ul>               |                      |                                        | Structure_of_dest | ination_XSD  |    |     |   |
| ( )                                                       | 🍝 Select Schema      |                                        |                   |              | 23 |     |   |
|                                                           | Schema Type          | Quick Search                           |                   |              |    |     |   |
|                                                           |                      | Name                                   | Source            | Target       |    |     |   |
|                                                           | All<br>Adv. Database | EmployeeBenfitsExcelSchema             |                   |              | -  |     |   |
|                                                           | Adv. Positional      | OrderFulfillmentExcelSchema            |                   |              |    |     |   |
|                                                           | Adv. Text            | EvalScript_ExcelSchema                 |                   |              |    |     |   |
|                                                           | Database             | EvalPF_ExcelSchema_Format1             |                   |              |    |     |   |
|                                                           | Excel                | EvalPF_ExcelSchema_Format2             |                   |              | E  |     |   |
| Math String Data Aggregation Conditional Avia Poolean     | Positional           | Financial_Schema                       |                   |              |    | -   |   |
| Macrine Diday Tautual Diday (Land Visibilian (Descention) | Text                 | UseCase_Source_schema_for_PivotMapping | v 🗸               |              |    |     |   |
| Mapping Rules Textual Rules Local Variables Properties    | XML                  | UseCase_Target_schema_for_PivotMapping |                   |              |    |     |   |
| ř                                                         | WS Consumer          | EvalXform_ExcelSchema                  |                   |              |    | X 🕺 | - |
| Global                                                    | WS Provider          | Load                                   | Close             | From T       | ×  |     |   |
|                                                           |                      |                                        |                   |              |    |     |   |

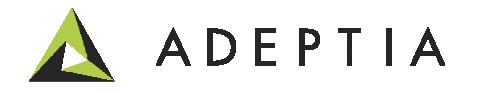

- 1. Select the Root node and go to Properties below and put the cursor in the ForEach section
- 2. Now double click on the Record node of the source and it will show the xpath. Click on Save Properties.

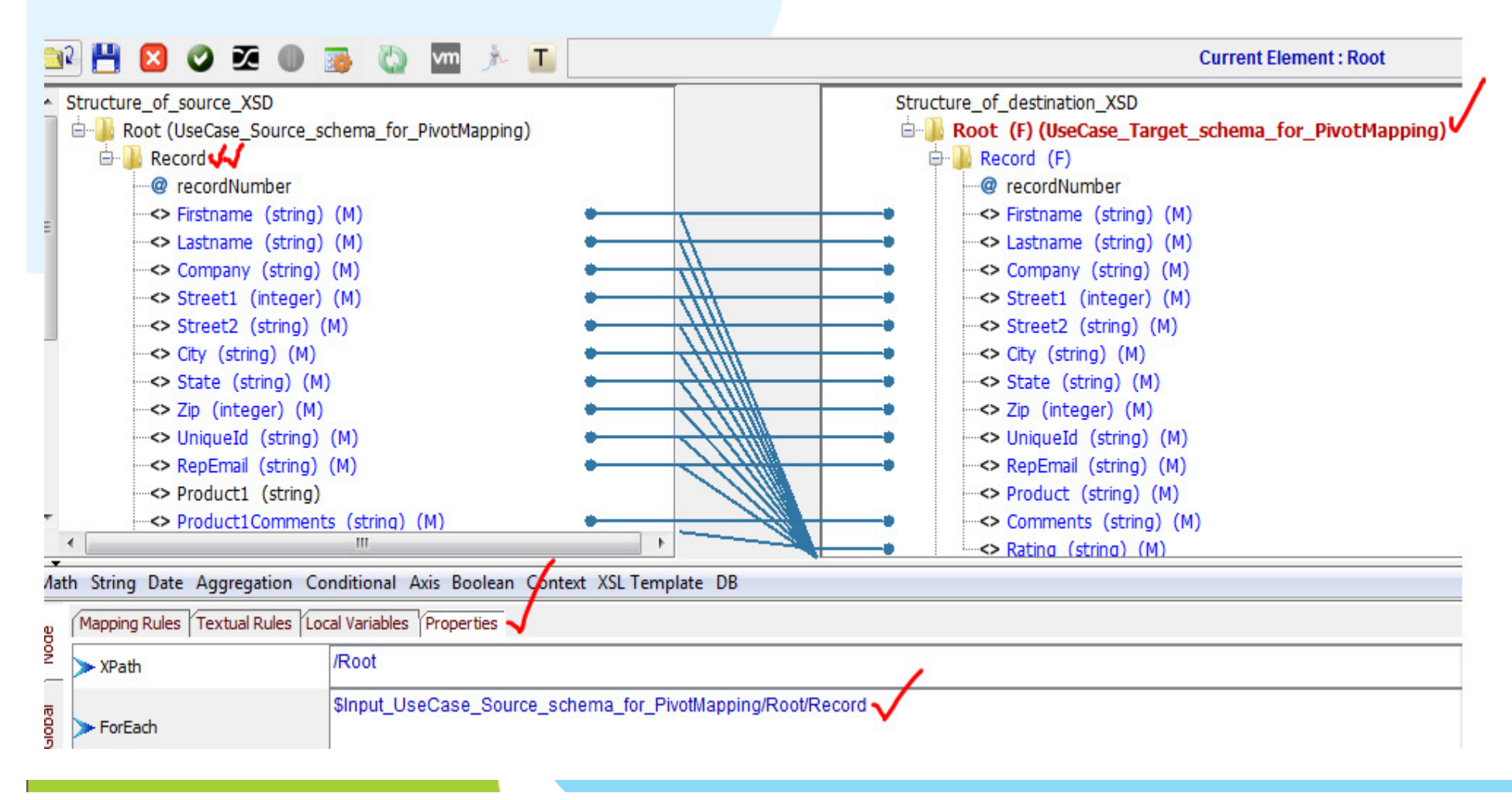

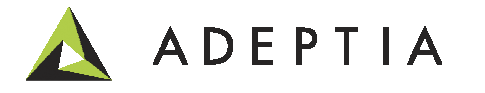

- 1. Select the Record node in the Target schema, go to Properties below.
- In the ForEach section put your cursor in the box and now double-click on the Record node of the Source and it will display an xpath Edit the xpath by adding predicate [Product1Rating = 'High' or Product1Rating = 'Low'] Click on Save Properties button.
- 3. Now do one-to-one map as shown below from source fields to target fields.
- 4. In the Product field go the Textual Rules and type 'Product 1' and click on the Textual Rule enter "Product 1" as shown below and apply the map.

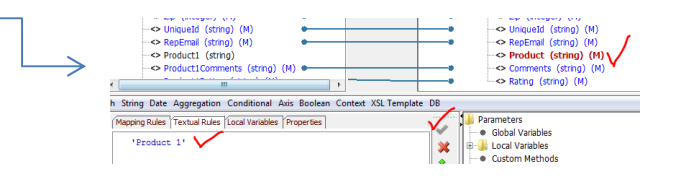

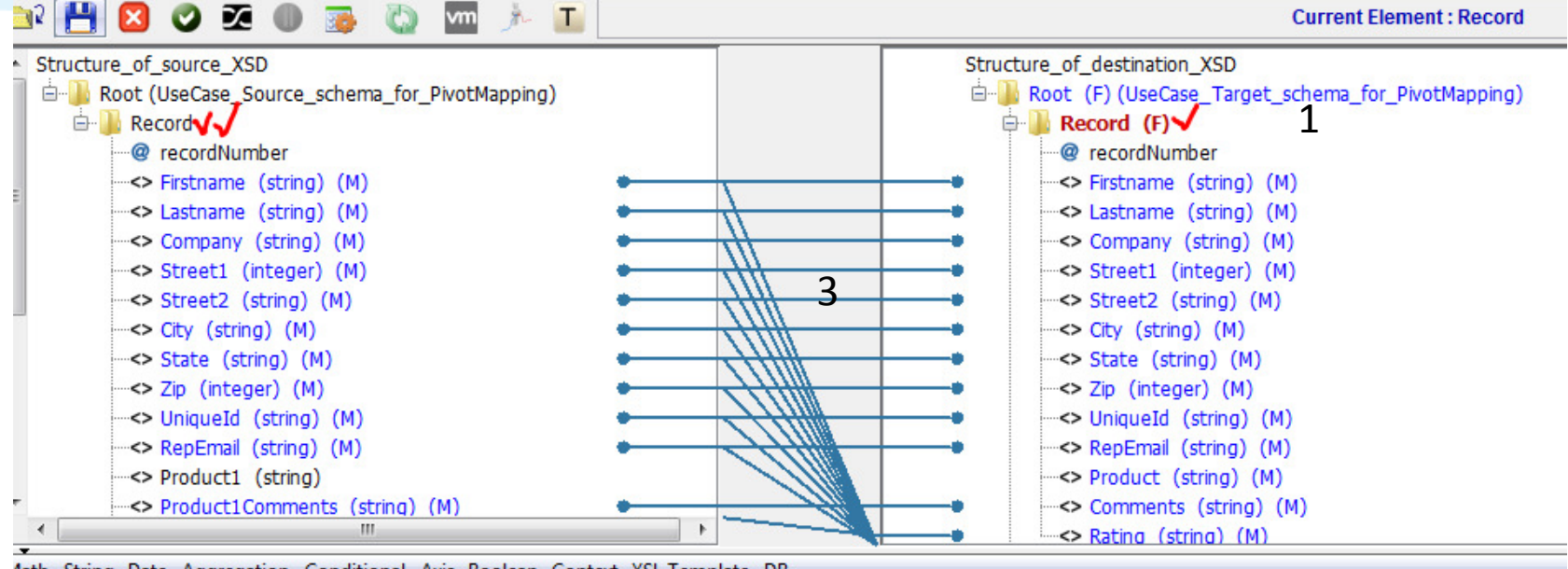

Nath String Date Aggregation Conditional Axis Boolean Context XSL Template DB

| 2    | Mapping Rules Textual Rules Loc | al Variables Properties 🗸                                                                                                 |    |
|------|---------------------------------|----------------------------------------------------------------------------------------------------|----|
| DN - | ▶ XPath                         | /Root/Record                                                                                                    |    |
| IPOD | > ForEach                       | <pre>\$Input_UseCase_Source_schema_for_PivotMapping/Root/Record[Product1Rating = 'High' or Product1Rating = 'Low'] </pre> | 13 |

Right click on the Target Record node and click on Clone Node. Enter 3 and Check the Include Mapping and Include For Each. Click OK. Idea of using clones is that based on the number of Products we can create that many record in the output side.

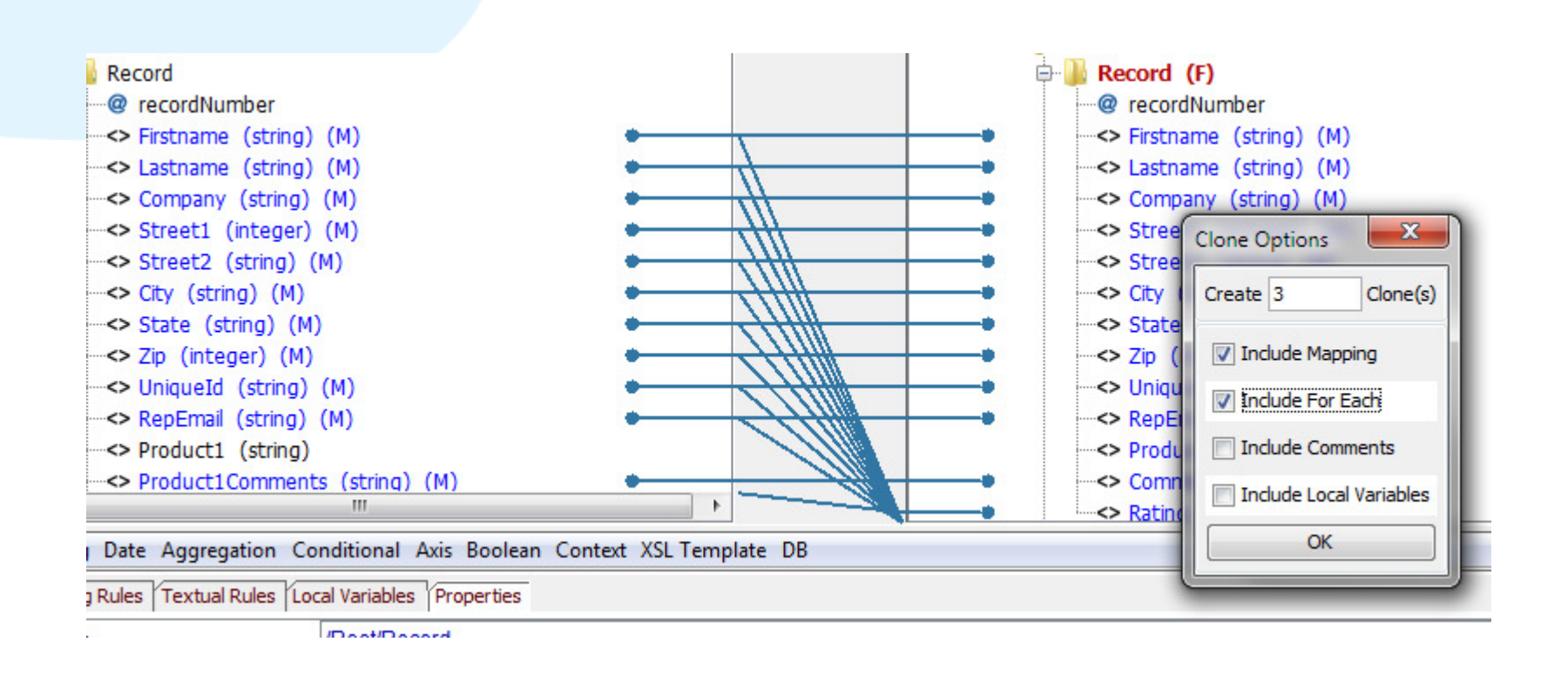

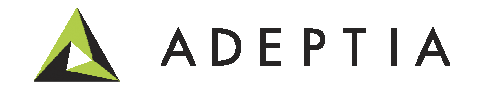

For each of the cloned nodes modify the predicate rule in the Properties and also override the mappings by doing one-to-one on the Product, Comments and Rating. (We will skip Product 4 as this does not have relevance in the sample output)

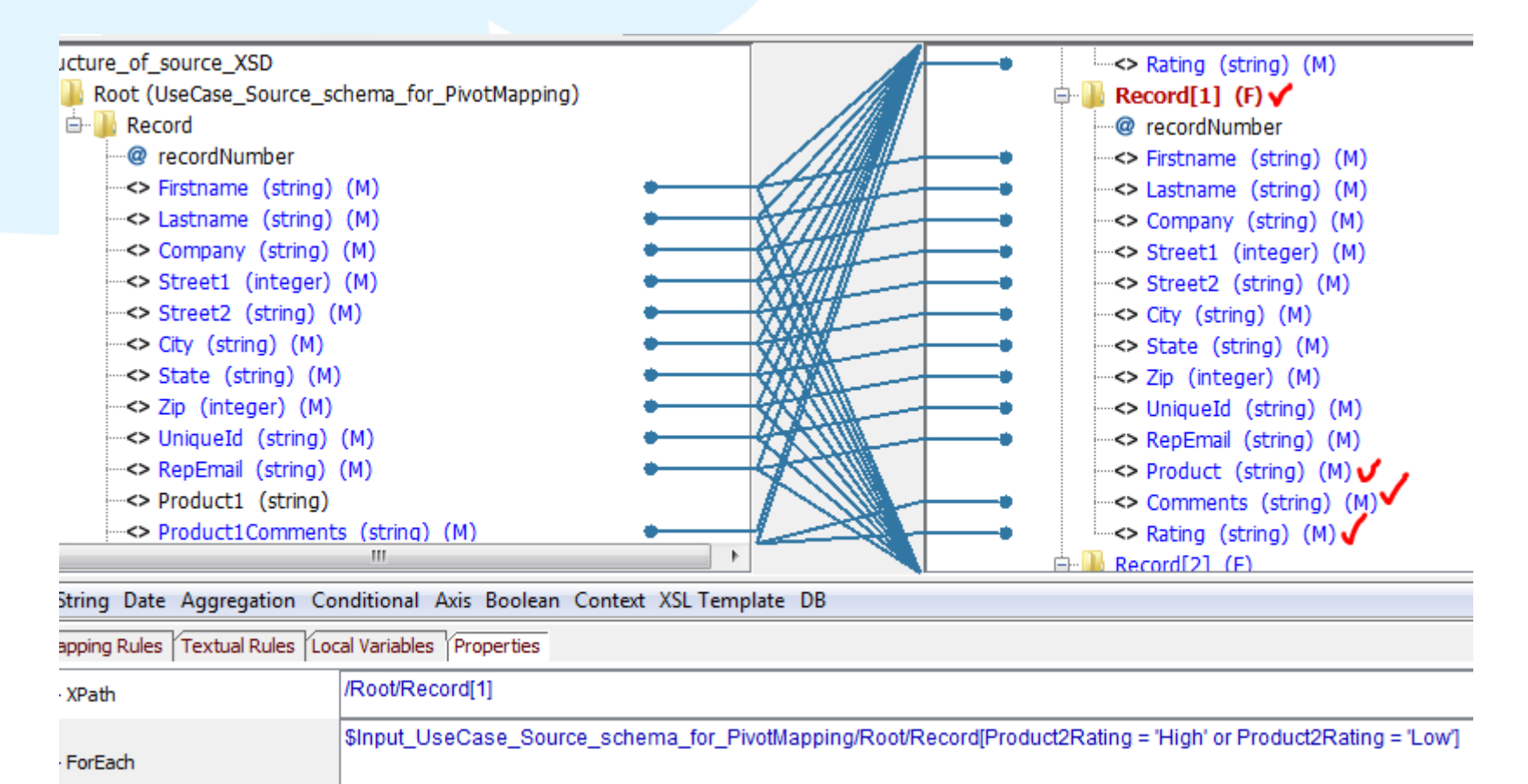

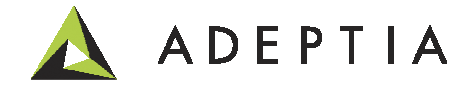

Step 3. Now let's TEST the mapping output.

Right click on the Root and Attach Source and then click on Preview. In the bottom Data Viewer you can see the data. Click on the > button on the right to See the results.

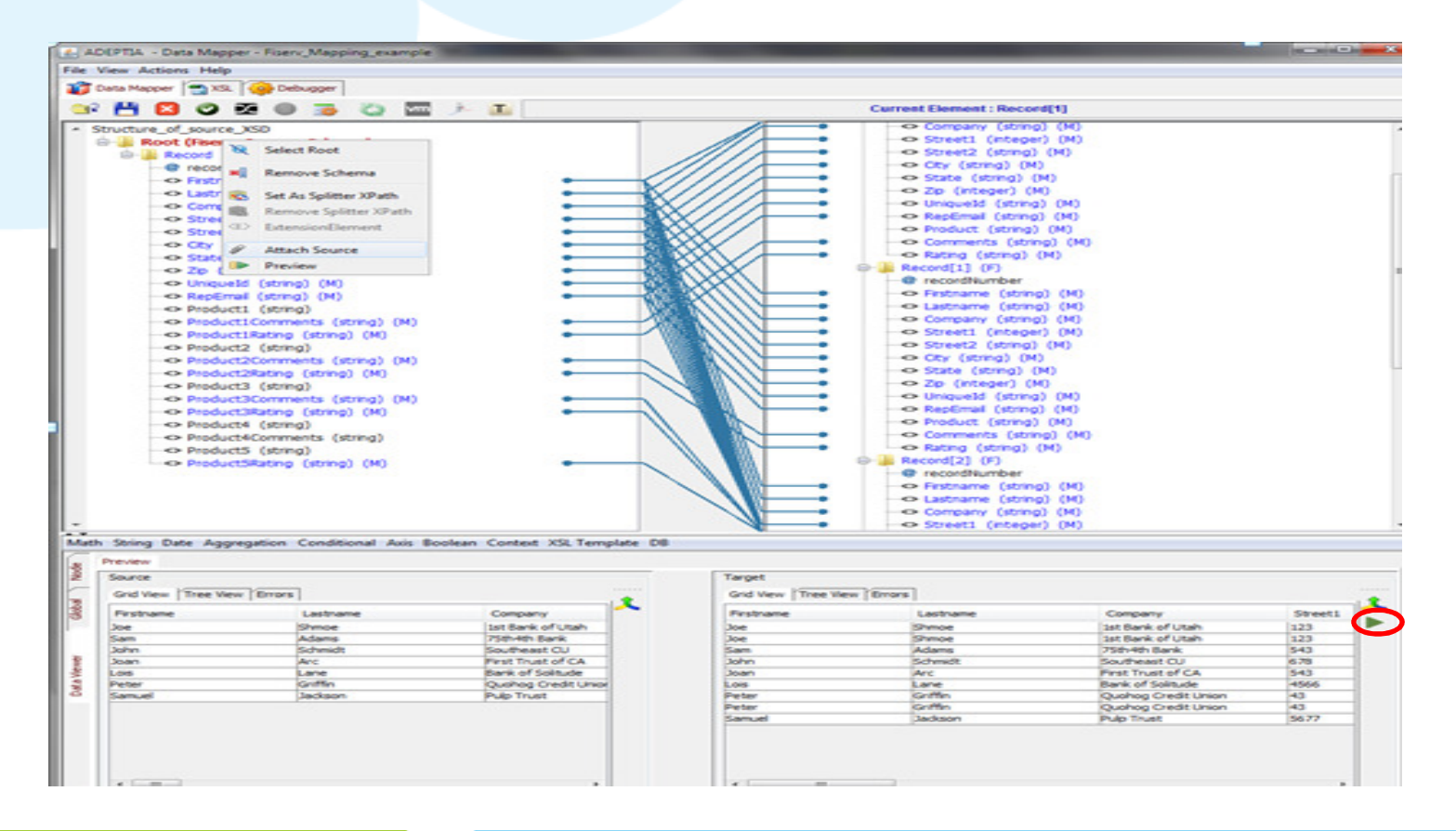

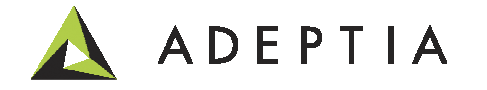

### To create a run-time orchestration

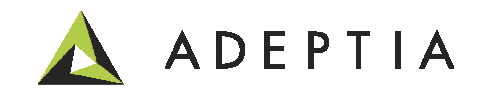

Step 4: Go to Develop > Services > Source and click on File and create a new Source Go to Develop > Services > Target and click on File and create a new Target

| Standard Properties |                                           |
|---------------------|-------------------------------------------|
| Name*               | UseCase_PivotMapping_Sample_Source ×      |
| Description*        | get source file                           |
| File Path*          | C:\1data\                                 |
| File Name*          | sample.xlsx                               |
| Name*               | UseCase_PivotMapping_target               |
| Description*        | target location to produce desired output |
| File Path*          | c:\1data\                                 |
| File Name*          | Output_                                   |
|                     | waammdd                                   |
| Time Stamp          |                                           |
| Create Unique File  |                                           |

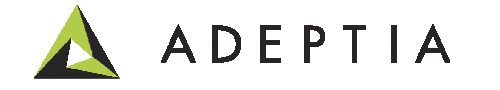

Step 5: Go to Develop > Process > Process Flow and click on "Create New" To execute go to Develop > Process > Process flow and click on Execute icon next to the

#### Process name.

| Home Develop 🗸 Monitor Administer                              |                                                                  |       |                       |  |  |  |  |  |
|----------------------------------------------------------------|------------------------------------------------------------------|-------|-----------------------|--|--|--|--|--|
| Getting Started Projects Solutions - Process - Services - Even | nts - Web Forms Reports and Dashboards -                         |       |                       |  |  |  |  |  |
| Process > Process Flow                                         |                                                                  |       |                       |  |  |  |  |  |
| 🛅 Delete 🖌 Activate 🚫 Deactivate 🕂 Create New                  |                                                                  |       |                       |  |  |  |  |  |
| Name                                                           | Description                                                      | Owner | Project Name          |  |  |  |  |  |
| IseCase_PivotMapping_orchestration                             | orchestration to create target file at run-time based on pivot m | admin | UseCase_Pivot_Mapping |  |  |  |  |  |

Refer to the video available for this use case in Support forum to see how to build and run this process

![](_page_18_Figure_4.jpeg)

![](_page_18_Picture_5.jpeg)

![](_page_19_Figure_0.jpeg)

Idea of using orchestration is that it provides greater extensibility by adding more activities and creating a more holistic process flow. You can add gateways, exception handling, call sub processes, send data to multiple targets such as Web Services etc. Attaching the process to an event or a batch is also possible.

![](_page_19_Picture_2.jpeg)

#### For business users

For Business Users a simple screen to create the same orchestration is also available by Going to Develop > Solutions > Data Interface. Here you can create or select pre-existing Activities for each of the categories as defined below. You can also create an Event to Deploy the interface by creating and activating an Event.

| New Data Interfaces  |                                                              |          |
|----------------------|--------------------------------------------------------------|----------|
| Name *               | UseCase_PivotMapping                                         |          |
| Description *        | new interface                                                |          |
|                      |                                                              |          |
| Design Properties    |                                                              |          |
| Configure Properties |                                                              |          |
| Source Schema Type   | Excel Schema                                                 |          |
| Source Schema Name   | UseCase_Source_schema_for_PivotMapping (source schema with 🔽 | New Edit |
| Target Type          | File Target                                                  |          |
| Target Name          | UseCase_PivotMapping_target (target location to produce de)  | New Edit |
| Target Schema Type   | Excel Schema                                                 |          |
| Target Schema Name   | UseCase_Target_schema_for_PivotMapping (desired output scher | New Edit |
| Mapping              | UseCase_Pivot_Mapping (This is a mapping to pivot so)        | New Edit |

![](_page_20_Picture_3.jpeg)

## Leading the Integration Revolution

Your business problems have changed. Why hasn't your integration solution?

## Thank You!

![](_page_21_Picture_3.jpeg)